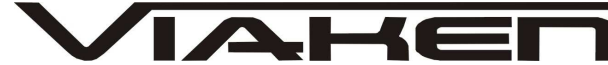

Instrukcja wyłączania obsługi filtra cząstek stałych DPF/FAP w pliku BIN:

Uruchom program ECUsafe

Wybierz markę samochodu i rodzaj sterownika tak jak na zdjęciu poniżej w punktach 1 i 2

| ECUsafe                |                        |
|------------------------|------------------------|
| CUsafe 2.0.0.0 [miki]  | Start Log              |
| 0%                     | ×                      |
| BMW Bosch EDC16        | Open binary            |
| 9                      | A Protection           |
| Alfa Romeo Bosch EDC15 | C DPF/FAP 3            |
| Alfa Romeo Bosch EDC16 | D Wmax / Adblue /      |
| Alfa Romeo Bosch EDC17 | E 🖪 Use 2nd pass       |
| Alfa Romeo Marelli MJD | F<br>G Torque Limiters |
| Audi                   | H DTC Error Tables     |
| Audi Bosch MED9, ME7   | 1                      |
| Audi Bosch EDC16       | ] Strategy Maps        |
| Audi Bosch EDC17       | K Postinjection        |
| Audi Siemens PPD       | M Save binary          |
| Audi MED17             | N Cancel scan          |
| ВМЖ                    | P                      |
| BMW Bosch EDC16 2      | ال 👘 🖉                 |
| BMW Bosch ED C17       | r 💎 💷 🕽                |
| Chevrolet              | ×                      |
| Chevrolet Bosch EDC16  | 0 Online Help          |
| Chevrolet Bosch EDC17  | V Upload file          |
| Citroen                | Check for update       |
| Citroen BoschEDC15     | Y Save log             |
| Citroen BoschEDC16     | 7                      |

- Zaznacz opcje po prawej stronie DPF/FAP

- Wciśnij "Open binary" i wybierz odczytany wcześniej plik BIN

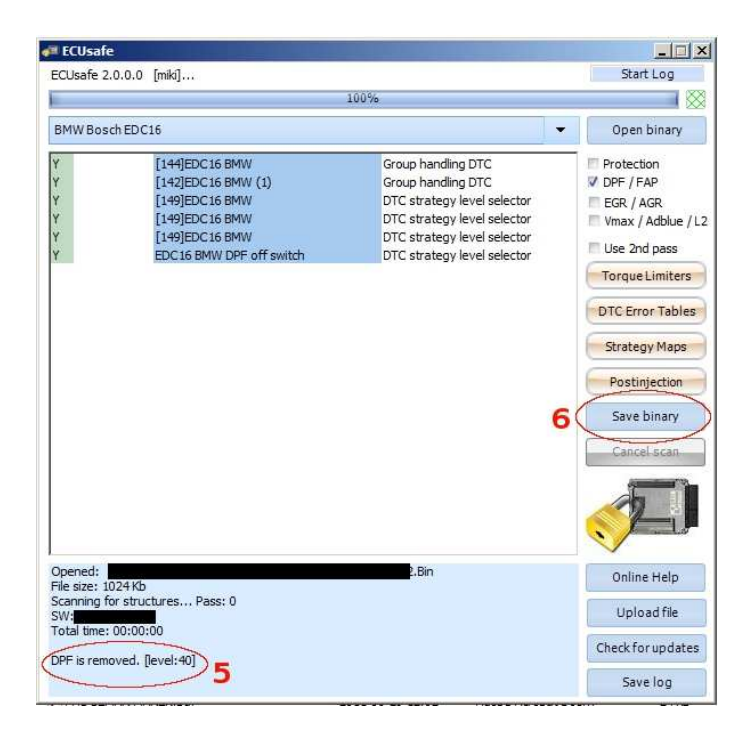

Po poprawnej zmienia pliku w oknie informacyjnym pojawi się komunikat: "DPF is removed"

- Zapisz gotowy plik BIN klikając przycisk "Save binary" To wszystko, obsługa DPF w wybranym pliku została wyłączona.